# How to Manage Locations in SADIE

In SADIE, a location is typically a physical address where a prescriber provides services to patients (i.e., a prescriber's office, clinic, hospital).

SADIE users can manage locations/practice locations via SADIE. All users can Edit existing location details (name, address, telephone, fax, email) for locations they have access to. Prescribers and delegates can also Add a new practice location and Delete a practice location. A request is associated to a location, which allows prescribers to determine which requests a designate can view. Designates are assigned to location(s) and they only see saved requests, submitted requests, and assessment results for their assigned location(s), to ensure that patients' personal health information is protected.

To support the current prescriber workflow of having a Patient Support Program (PSP) or Drug Access Navigator (DAN) assist with EAP requests, a prescriber/delegate can create a unique location for each PSP or DAN. It is best practice not to set-up locations for individual staff members within a PSP or DAN.

Note: Prescribers and their authorized users are responsible for maintaining their locations within SADIE to ensure that the information is accurate and up to date. Prescribers can have as many locations in SADIE as are required to reflect where they see patients and who assists with EAP requests.

Updates to locations in SADIE (including adding new locations and deleting locations) are only used for programs utilizing SADIE (i.e., the Exceptional Access Program and Ontario Disability Support Program). Changes to location details made in SADIE do not impact or change a prescriber's practice information for other BPS Secure services, including MC EDT (billing).

All training instructions are found in the <u>SADIE User Guide</u>, on the Training Aids page, located at <u>Ontario.ca/SADIE</u>.

## Steps to Add / Edit: On the Location Management screen

### Select the Profile Management

Profile management

**link** in the SADIE Menu to open the Location Management screen.

Designates see the 'Edit' button. Prescribers and delegates see the 'Add new location', 'Set Primary', 'Edit', and 'Delete' buttons. Designates do NOT have the 'Add new location' button.

| Location Man                                                                                                    | agement                                                                                                    |                                                              |                                                                    |                                                      |
|----------------------------------------------------------------------------------------------------|----------------------------------------------------------------------------------------------------|--------------------------------------------------------------|--------------------------------------------------------------------|------------------------------------------------------|
| You can create, edit or delete<br>appear in SADIE; however, yo<br>has not yet been submitted,<br>location when you create a n     | I locations. Please ensure the location information is accurate and up to<br>us will still be able to view historical requests associated to that location<br>you will be required to select a different location for that request. Ident<br>ew request, but you can switch locations if required. | o date. If you de<br>I. If a request as<br>ifying a location | elete a location it v<br>ssociated with a d<br>n as 'primary' will | will no longer<br>eleted location<br>default to that |
| Designate users are able to v                                                                                                    | iew and edit the locations they are authorized to access.                                                                                                    |                                                              |                                                                    |                                                      |
| If you need assistance, pleas                                                                                                    | e contact the Helpdesk at 1-800-262-6524 or via email at <u>SSContactCent</u>                                                                                                    | tre.MOH@onta                                                 | rio.ca.                                                            |                                                      |
| Eilter by location name                                                                                                    | or any portion of location address                                                                                                    |                                                              |                                                                    |                                                      |
| Filter by location name<br>Start typing to filter items in<br>Name †                                                              | or any portion of location address<br>the list<br>Details                                                                                                    | Primary                                                      |                                                                    | Action                                               |
| Filter by location name<br>Start typing to filter items in<br>Name †<br>Hospital Clinic                                           | or any portion of location address<br>the list  Details  500 University Avenue, 9th Floor, Toronto, Ontario, M1L 1L1                                                                                                    | <b>Primary</b><br>No                                         | Set Primary)                                                       | Action                                               |
| Filter by location name Start typing to filter items in Name † Hospital Clinic Rheumatology Clinic                                | or any portion of location address<br>the list  Details  500 University Avenue, 9th Floor, Toronto, Ontario, M1L 1L1  500 First Avenue, Suite 201, Toronto, Ontario, M4X 2X2                                                                                                    | Primary<br>No<br>No                                          | Set Primary<br>Set Primary                                         | Action<br>Edit Delete                                |
| Filter by location name<br>Start typing to filter items in<br>Name †<br>Hospital Clinic<br>Rheumatology Clinic<br>West End Clinic | or any portion of location address<br>the list  Details  500 University Avenue, 9th Floor, Toronto, Ontario, M1L 1L1  500 First Avenue, Suite 201, Toronto, Ontario, M4X 2X2  459 King Street, Suite 200, Toronto, Ontario, M1L 1L1                                                                | Primary<br>No<br>No<br>Yes                                   | Set Primary)<br>Set Primary)                                       | Action<br>Edit Delet<br>Edit Delet<br>Edit Delet     |

Prescribers and delegates can change the current primary location as required. Designates do not view the **Set Primary Set Primary button** and cannot change the primary location setting. The primary location is the default location used when creating a new request. Users can choose a different location when creating a request.

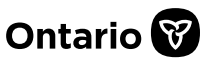

| Prescribers/delegates |      |                |  |  |  |
|-----------------------|------|----------------|--|--|--|
| can                   | sele | ct the Add new |  |  |  |
|                       |      |                |  |  |  |

location Add new location

**button** to add a new location, and **all users can** 

select the Edit Edit

**button to update details** for an existing location.

The Manage Location window displays for you to provide the required information.

Users should refrain from deleting an existing fax number as it may be required by the prescriber. At least one fax number is required per location.

Any changes to a location (i.e. including setting a new primary fax number), will impact requests that are associated with the location.

| ocation name (required)                                                                |   |
|----------------------------------------------------------------------------------------|---|
| theumatology Clinic                                                                    |   |
| ddress line 1 (required)                                                               |   |
| 500 University Avenue                                                                  |   |
| ddress line 2 (optional)                                                               | _ |
| 9th Floor                                                                              |   |
| ity (required)                                                                         |   |
| Toronto                                                                                |   |
| rovince (required)                                                                     |   |
| Ontario                                                                                | • |
| ostal code (required)                                                                  |   |
| kample: A1A 1A1                                                                        |   |
|                                                                                        |   |
|                                                                                        |   |
| DrFred@hospitalclinic.ca                                                               |   |
| Must be 10 digits<br>(416) 432-5678<br>Extension (optional)<br>Description (optional)  |   |
| This is the primary phone number for this location                                     |   |
| Tax Number(s)                                                                          |   |
| Fax number (required)<br>Must be 10 digits<br>(416) 567-7676<br>Description (optional) |   |
| This is the primary fax number for this location                                       | × |
| Save Cancel                                                                            |   |

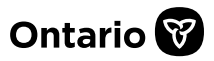

### Steps to Add / Edit:

While creating a request or submitting additional information, if you need to select a different location to associate to the request, or the location details are incorrect (i.e., address, telephone number, or fax number), select the Change or update practice location

Change or update practice location

up to date. By setting a location as 'primary', this location will be the default on any future new requ button. sers are able to view and edit the locations they are authorized to access The Select a Location stance, please contact Inquiry Services at 1-800-262-6524 or via email at SSCor window displays. Prescribers/delegates Filter by location name or any portion of location address select the Add new Start typing to filter items in the li location Add new location button to add a new Name 🕆 Details Primary Actio location, or if changes are 500 University Avenue, 20th Floor, Toronto, Ontario, M1L 1L1 No Set Primary Edit Delete Hospital Clinic required to the West End Clinic Edit Delet 459 King Road, Suite 495, Toronto, Ontario, M1L 1L1 Yes information, all users can West End Clinic - PSP Set Primary Edit Delet 495 King Street, Suite 495, Toronto, Ontario, M1L 1L1 No select the **Edit** Edit button. The Manage Location **Manage Location** Location name (required) window displays. Rheumatology Clinic Record or update the Address line 1 (required) details, then select the 500 University Avenue button. Save Save Fax Number(s) Add new fax number Fax number (required) (416) 567-7676 Description (optional This is the primary fax number for this k Cancel Save

#### While Creating a Request, or Submitting Additional Information

ciated to this request. Once you have identified the location for your request click Select and you will be returned to your hat if the location is changed on a request, it will update all records associated with this specific request to the most current location assigned

selecting the "Add new location" button below. Please ensure the lo

459 King Street, Suite 200, Toronto, Ontario, M1L1L1

**Submitting Prescriber Practice Location** 

West End Clinic

(416) 111-1111

confirm that the details of the selected practice location are correct (required)

(416) 555-5555 Ext. 1234

DrLee1234@gmail.com

Practice Name

Primary Phone #

Prescriber Email Address

Change or update practice location

Select a location

Primary Fax #

Address

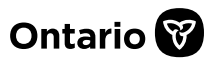

| Steps to Delete                                                                                                    |                                                                                                    |                                                             |                                     |             |  |
|----------------------------------------------------------------------------------------------------|----------------------------------------------------------------------------------------------------|-------------------------------------------------------------|-------------------------------------|-------------|--|
| If a location appears on<br>the Location                                                                                                    | Location Man                                                                                                    | nagement<br>Details                                         | Primary                             | Action      |  |
| Management screen that                                                                                                    | Hospital Clinic                                                                                                    | 500 University Avenue, 9th Floor, Toronto, Ontario, M1L 1L1 | No Set Primary                      | lit) Delete |  |
| prescribers/delegates                                                                                                    | Rheumatology Clinic                                                                                                    | 500 First Avenue, Suite 201, Toronto, Ontario, M4X 2X2      | No Set Primary Ec                   | lit Delete  |  |
| an delete a location.                                                                                                    | West End Clinic                                                                                                    | 459 King Street, Suite 200, Toronto, Ontario, M1L 1L1       | Yes                                 | lit Delete  |  |
| Select the Delete Delete Delete Delete Delete Delete                                                                                                    | Delete locatio                                                                                                    | n<br>the location will be deleted                           |                                     |             |  |
| The Delete location<br>vindow displays. <b>Select</b><br>he Yes <u>Yes</u> button.                                                                                        | Yes                                                                                                    | No                                                          |                                     |             |  |
| The location is removed<br>from the Location<br>Management screen.<br>Designates associated<br>with the deleted location<br>that are not associated                       | Submitted Re<br>Filter requests in this list<br>Start typing to filter results<br>All We<br>Submitted Date ↓ Patie                                                                                                    | equests Awaiting Ministry Decision                          | n for Dr. FRED LE                   | E ~         |  |
| with another location will<br>be unable to access<br>SADIE.                                                                                                    | 2022-03-01 Ford,<br>2022-02-17 Whee                                                                                                    | Harrison Baclofen<br>ler, Kim Dalteparin                    | Spasticity<br>Venous Thromboembolis | View        |  |
| Locations that are deleted<br>are still viewable in SADIE,<br>For the tracking of<br>requests. They display<br>with 'Inactive' in brackets<br>after the location address. | L                                                                                                    | ltems per p                                                 | page: 25 1 – 2 of 2   <             | > >         |  |
| Need Assistance?                                                                                                    | <b>Need assistance in managing locations:</b><br>Find more information in Chapter 17 of the <u>SADIE User Guide</u>                                                                                                    |                                                             |                                     |             |  |
| ?                                                                                                    | Looking for more Information about SADIE?<br><u>www.Ontario.ca/SADIE</u><br>Technical Assistance (Mon – Fri, 8 a.m 5 p.m.)<br>Call: 1-800-262- 6524 (after the language prompts, press 2-3)<br>Email: SSContactCentre MOH@ontario.ca |                                                             |                                     |             |  |